# Z00M 利用の手引き(発達診断セミナー用)

人間発達研究所

#### Z00M とは…

zoom はオンライン会議システムです。 zoom には「ミーティング」と「ウェビナー」があります。 ミーティングは、講師と参加者が双方向にやりとりします。 ウェビナーは、聴講が主です。

zoom ウェビナーを使う企画 ※今回はこちら →発達保障学校「発達入門コース」と、一部の集中講義、 発達診断セミナー心理専門職コース、人間発達講座

zoom ミーティングを使う企画

→「発達入門コース」以外の発達保障学校の各コースと、一部の集中講義

#### 必要なもの

- ●インターネットができる環境(光回線、Wi-Fiなど)
- ●パソコン/タブレット/スマートフォン
- ●デスクトップパソコンの場合はスピーカーが必要です。ない場合はご用意ください。 (ウェビナーの場合、ウェブカメラは必要ありません)
- ●スマートフォン・タブレットから参加の場合はZoomアプリのインストールをします。 接続には通信料が掛かりますのでWi-Fiか有線のネット接続がおすすめです。

スマートフォンやタブレットはアプリをインストールしてください

アプリストアで「ZOOM」を検索すると ZOOM とついた、いろいろなアプリが出てきますが 「ZOOM Cloud Meetings」を選んでダウンロードします。

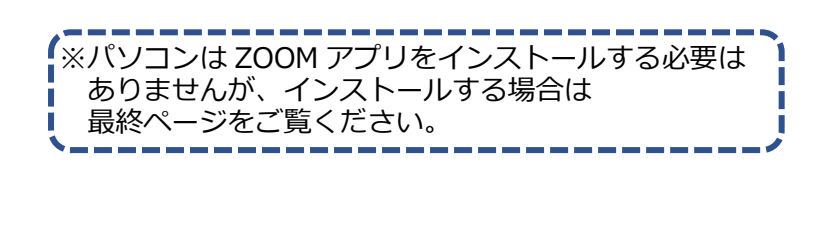

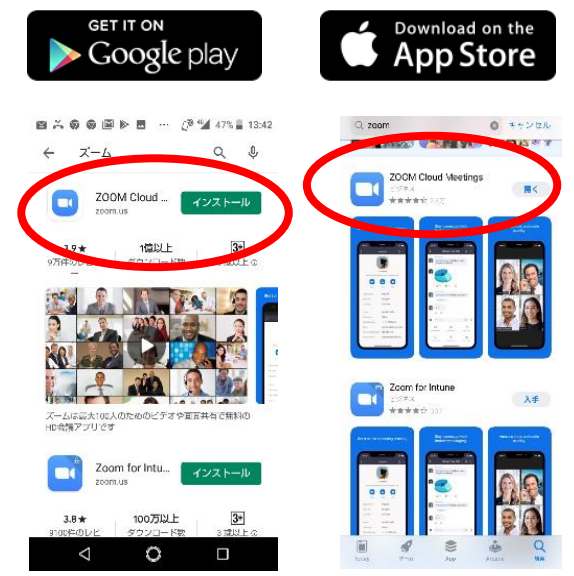

Zoomに参加します

パソコンからでも、スマートフォン・タブレットからでも、入り方は2通りあります。

オンライン企画に申し込むと招待メールが届きます。 招待メールには

①インターネットのホームページの URL と
 ②ミーティング ID とパスワード

が書いてあります。

# Zoom に参加します (手動登録)

### ②「ID とパスワードで入室する」場合

パソコンから

 アイコンをクリックします
 アインングに参加をクリックします

3

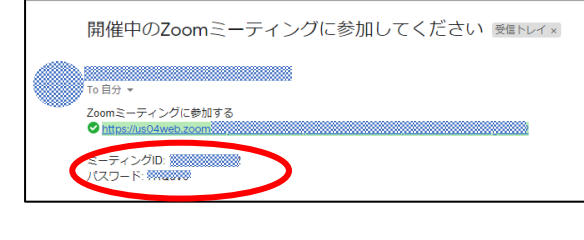

招待メールを見て ミーティング ID とパスワードを確認する

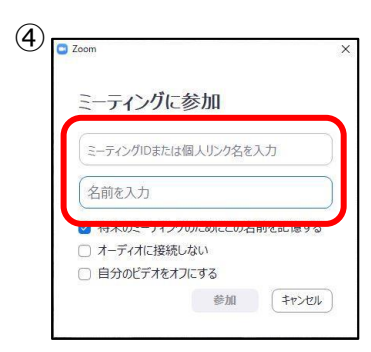

メールに書いてあるミーティング ID(11桁の番号)と 表示される名前を入力。 ※主催者(研究所)やほかの人に、わかりやすいように 本名でお願いします。

メールに書いてあるパスワードを入力し、 「参加」をクリック

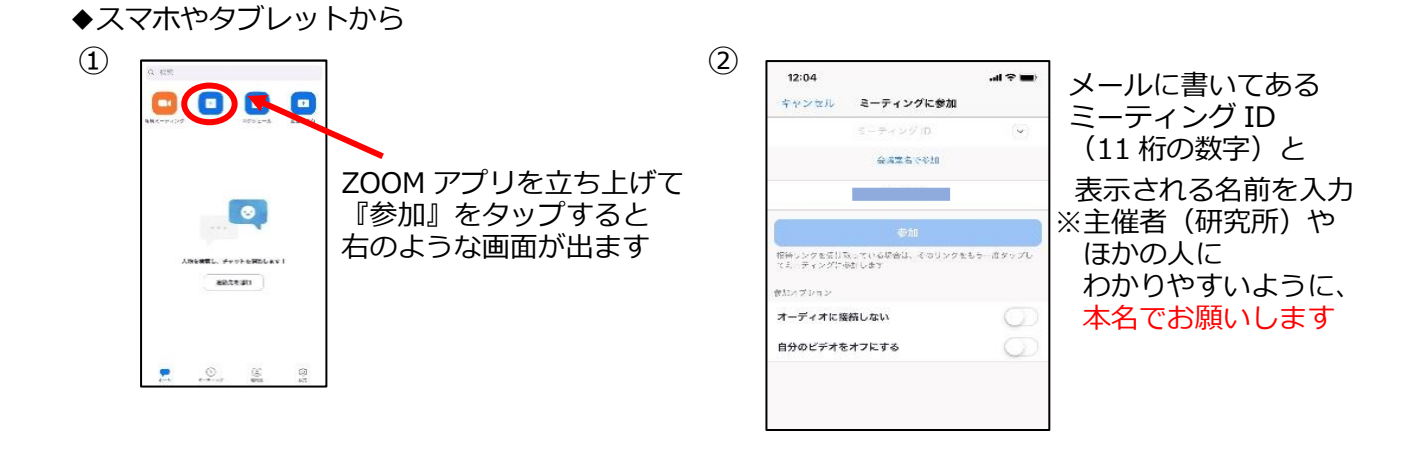

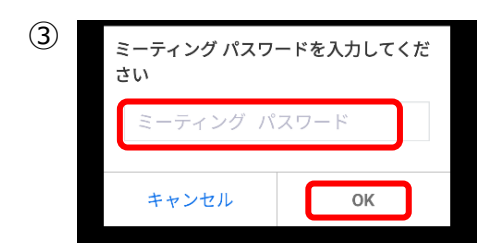

メールに書いてあるパスワードを入力し、 「OK」をクリック

※スマホやタブレットはバッテリーを消費しますので、 長時間の利用の際は充電しながらのご利用をおすすめします

#### 入室許可・セミナー開始を待つ

① OKボタンを押すと、ホスト(研究所)がセミナーを開始するまで待ってください。 下の絵のような画面が出ます。

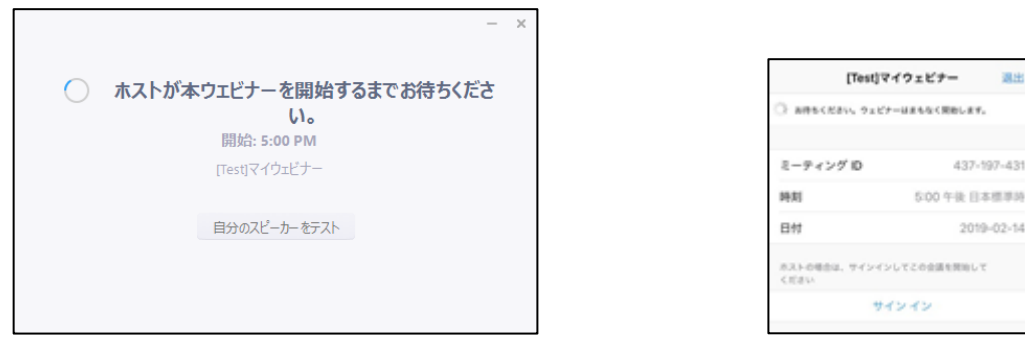

↑パソコンの画面

↑スマホの画面

② ホスト(研究所)が入室を許可したら(その間しばらく画面が黒いです)↓のような画面が出るので

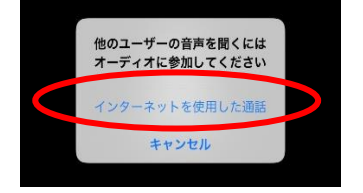

『インターネットを使用した通話』を選択して参加してください。

#### 音声が出ない場合は

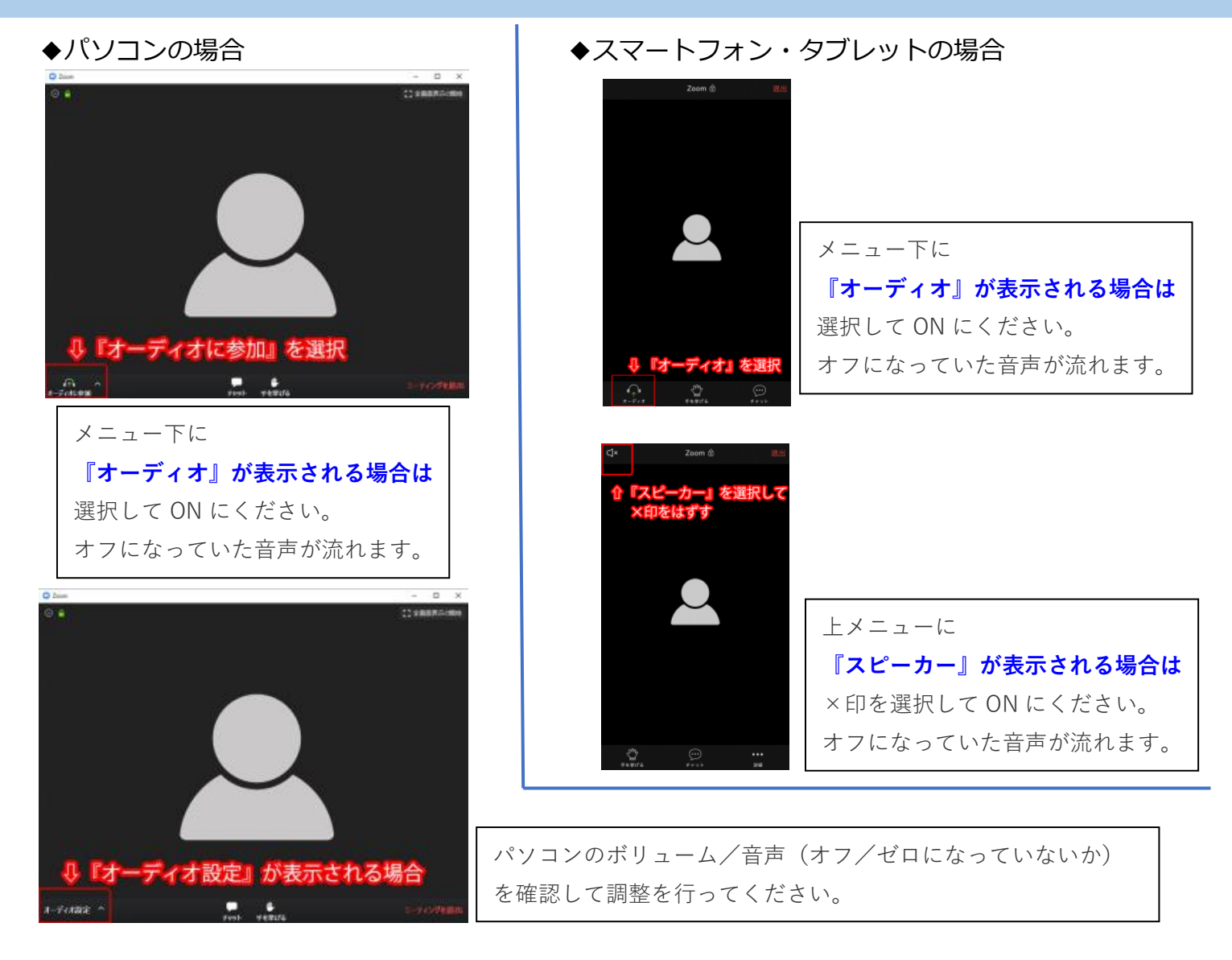

## ウェビナー参加中の画面(画面下のツールバー)

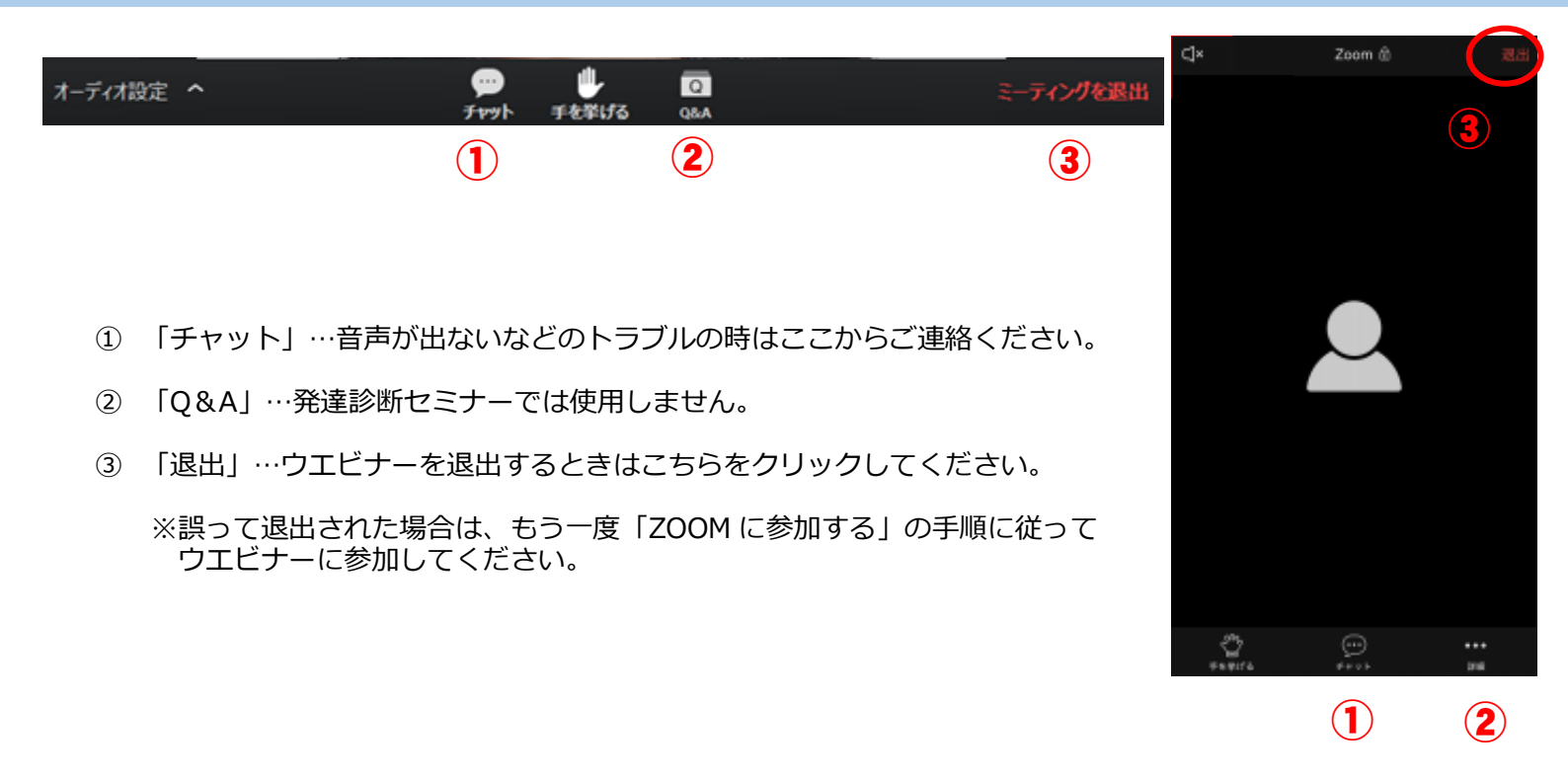

#### まず、Zoom の公式 HP にアクセスします。 ※Windows のパソコンの場合はこのままでいけます。

※Macのパソコンの場合はセキュリティーとプライバシーの設定の変更が必要です。

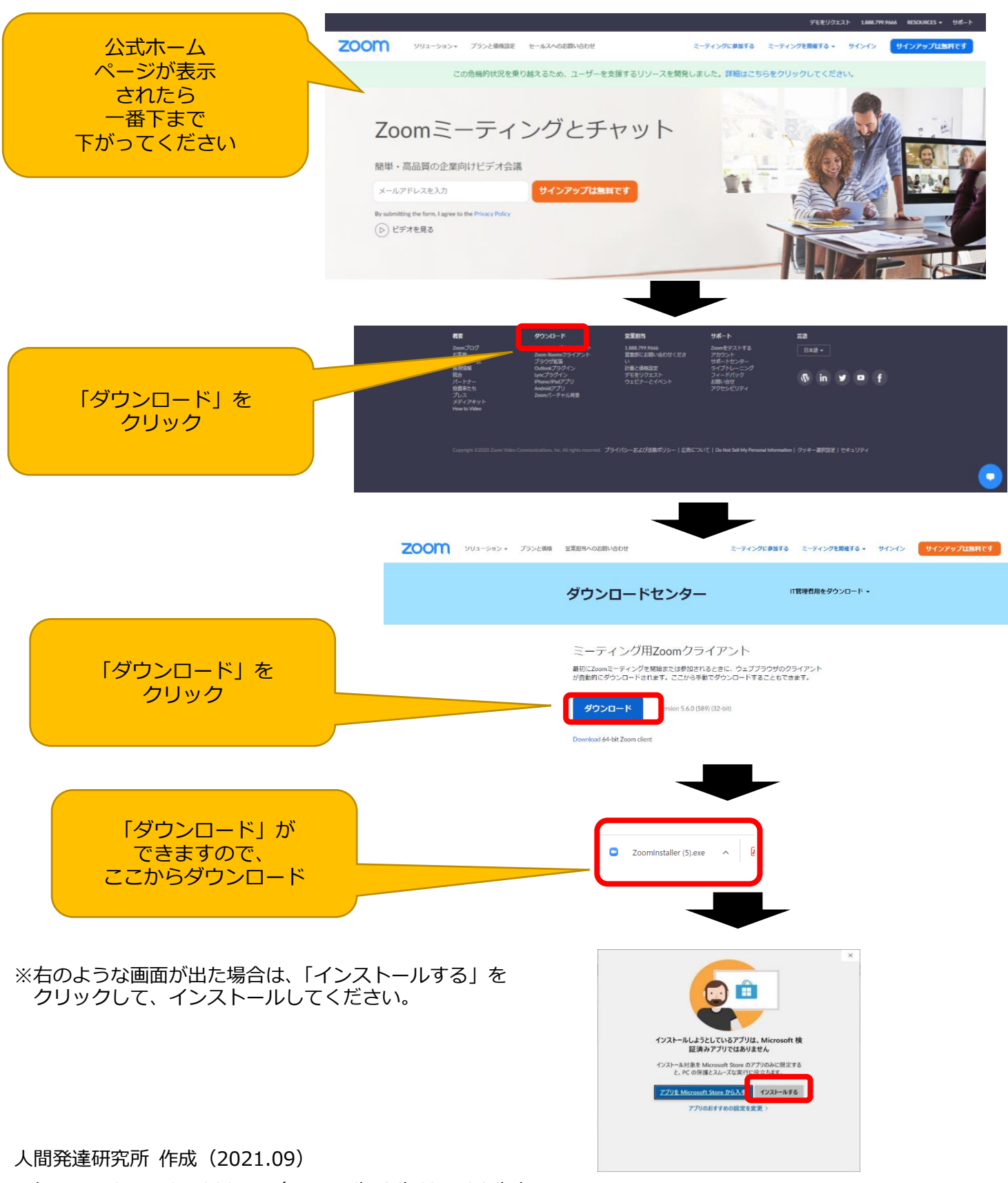

Tel · Fax : 077-524-9387 / E-Mail : j-ih63su@j-ihd.com